## 予約かごについて

「予約かご」に予約したい資料をためておき、あとからまとめて予約することができます。 Myライブラリからログアウトしても、予約かごに入れた資料は残ります。 <u>「予約かご」へ入れただけでは予約は完了しません。</u>

## 「検索結果一覧」から「予約かご」へ入れる場合

| Q 検索結果一覧                                                                                             | ▶ <u>詳細蔵書検索</u> ▶ <u>ジャンル検索(雑誌等)</u> |  |  |  |  |
|----------------------------------------------------------------------------------------------------|--------------------------------------|--|--|--|--|
| <b>検索条件</b> 著者:芥川龍之介                                                                                 |                                      |  |  |  |  |
|                                                                                                    |                                      |  |  |  |  |
| 1~10件(全354 2 煎△:                                                                                     | 1 2 3 4 5 6 7 8 9 10 次へ 🕨            |  |  |  |  |
| 全選択 全解除 山本棚へ 🇰 予約かごへ                                                                                 | 出版年 ♥ 昇順 ♥ 10件 ♥ 再表示                 |  |  |  |  |
| □ 1 <u>【図書】 Kappa 河童</u><br>Akutagawa Ryunosuke タトル出版 913.6 -                                        | 19cm                                 |  |  |  |  |
| ☑ 2 ☑ 章 ▲ <u>【図書】河童 岩波文庫</u> 芥川 竜之介/著 岩波書店 1955 913.6 15cm                                           |                                      |  |  |  |  |
| 3 図書 個面志異 私のノート<br>茶川 竜之介/[著] ひまわり社 1955.6 388.1 26cm 予約したい資料にチェックを入れて「予約かごへ」を<br>クリックしてください。(複数選択可) |                                      |  |  |  |  |

## 「資料詳細」から予約かごへ入れる場合

| LQ、資料                                                                                                    | 以詳細   |           |           | ▶ <u>詳</u> | 細蔵書検索 | ▶ <u>ジャンル検</u> 察 | <u>【雑誌等)</u>                          |
|----------------------------------------------------------------------------------------------------|-------|-----------|-----------|------------|-------|------------------|---------------------------------------|
| <b>検索条件</b> 著者:芥川龍之介                                                                                                    |       |           |           |            |       |                  |                                       |
| <ul> <li>▲ <u>条件を残し</u></li> <li>▲ <u>前へ</u></li> </ul>                                                                                                    | て検索画面 | <u>ī∧</u> | 354 件中、   | 2 件目       |       |                  | <u>次へ</u> ト                           |
| 【図書】河童 岩波文庫<br>芥川 竜之介/著 岩波書店 1955 913.6                                                                                                    |       |           |           |            |       |                  |                                       |
| 金 予約かご     か     の     か     の     か     お     か     の     か     の     あ     の     あ     の     あ     の     あ     の     あ     の     の     の     の     の     の     の     の     の     の     の     の     の     の     の     の     の     の     の     の     の     の     の     の     の     の     の     の     の     の     の     の     の     の     の     の     の     の     の      の      の       の       の       の       の       の       の        の         の |       | 「予約かご     | へ」をクリッ    | クしてくだ      | さい。   |                  | 山本棚へ                                  |
| 所蔵は 1 件です。現在の予約件数は 0 件です。                                                                                                    |       |           |           |            |       |                  |                                       |
| 所蔵館の所                                                                                                    | f蔵場所  | 請求記号      | 資料コード     | 資料区分       | 帯出区分  | 状態               |                                       |
| 本館自                                                                                                    | 動書庫   | 文庫本/F/アク/ | 152774743 | 一般         |       | 貸出できます           | ULLLLLLLLLLLLLLLLLLLLLLLLLLLLLLLLLLLL |
| 「予約かごへ」ボタンが表示されないときは、ここを確認し<br>てください。<br>「禁止」となっている資料(辞書や辞典など)は予約ができ<br>ません。                                                                                                    |       |           |           |            |       |                  |                                       |

※「予約かごへ」ボタンを押した後、Myライブラリにログインしていない場合は、認証画面に 切り替わりますので、伊丹市立図書館の利用券番号とパスワードを入力してください。

| 認証                                                                                                    |  |  |  |  |
|----------------------------------------------------------------------------------------------------|--|--|--|--|
| 利用券の番号に、- (ハイフン)は入力しません。 (数字8桁)                                                                             |  |  |  |  |
| 利用券の番号(半角)                                                                                                  |  |  |  |  |
| パスワード(半角)                                                                                                   |  |  |  |  |
| ログイン                                                                                                    |  |  |  |  |
| パスワードがわからないとき<br>窓口で仮パスワードを発行しますので、図書館利用券および住所確認と本人証明ができるもの(運転免許証、<br>保険証、学生証など)をご本人がお持ちになり、市内の図書館にご来館ください。 |  |  |  |  |

## 「予約かご」からМуライブラリへ戻る場合

| 資料検索 詳細蔵書検索                                                | 資料紹介 利用案内 Myライブラリ                |                                                                                               |
|------------------------------------------------------------|----------------------------------|-----------------------------------------------------------------------------------------------|
| <u>詳細蔵書検索</u> > <u>検索結果一覧</u> > <u>資料詳細</u> >              | $\mathbf{\Lambda}$               | タイトル、著者名など 検索                                                                                 |
| <ul> <li>予約かご</li> <li>         該当件数は2件です。     </li> </ul> | クリックすると、どちらからでも<br>Myライブラリへ戻ります。 | Myライブラリリンク<br>Myライブラリ                                                                         |
| 予約受取館         本館2階 >           予約連絡方法         Mail >       |                                  | 算出状況一覧<br>予約状況一覧                                                                              |
| 全選択 全解除 窗 削除                                               |                                  | <u>予約かご</u>                                                                                   |
| □ 1<br>■ ■ ■ ■ ■ ■ ■ ■ ■ ■ ■ ■ ■ ■ ■ ■ ■ ■ ■               | 1993.1 723.05                    | <ul> <li>▲ 利用者情報</li> <li>設定□</li> <li>E-mail1:</li> </ul>                                    |
| 2<br>ぶ 二 図書 ) 河 童<br>芥川 竜之介/著 岩波書店                         | 1955 913.6                       | [携带電話]<br>E-mail2:<br>[]                                                                      |
| 現在の予約件数は0件です。                                              |                                  | <ul> <li>予約関連メール配信先:</li> <li>携帯電話</li> <li>配信状態</li> <li>予約毎に個別選択</li> <li>予約受取館:</li> </ul> |
|                                                            |                                  | 本館2階                                                                                          |

「予約かご」から検索画面へ戻る場合

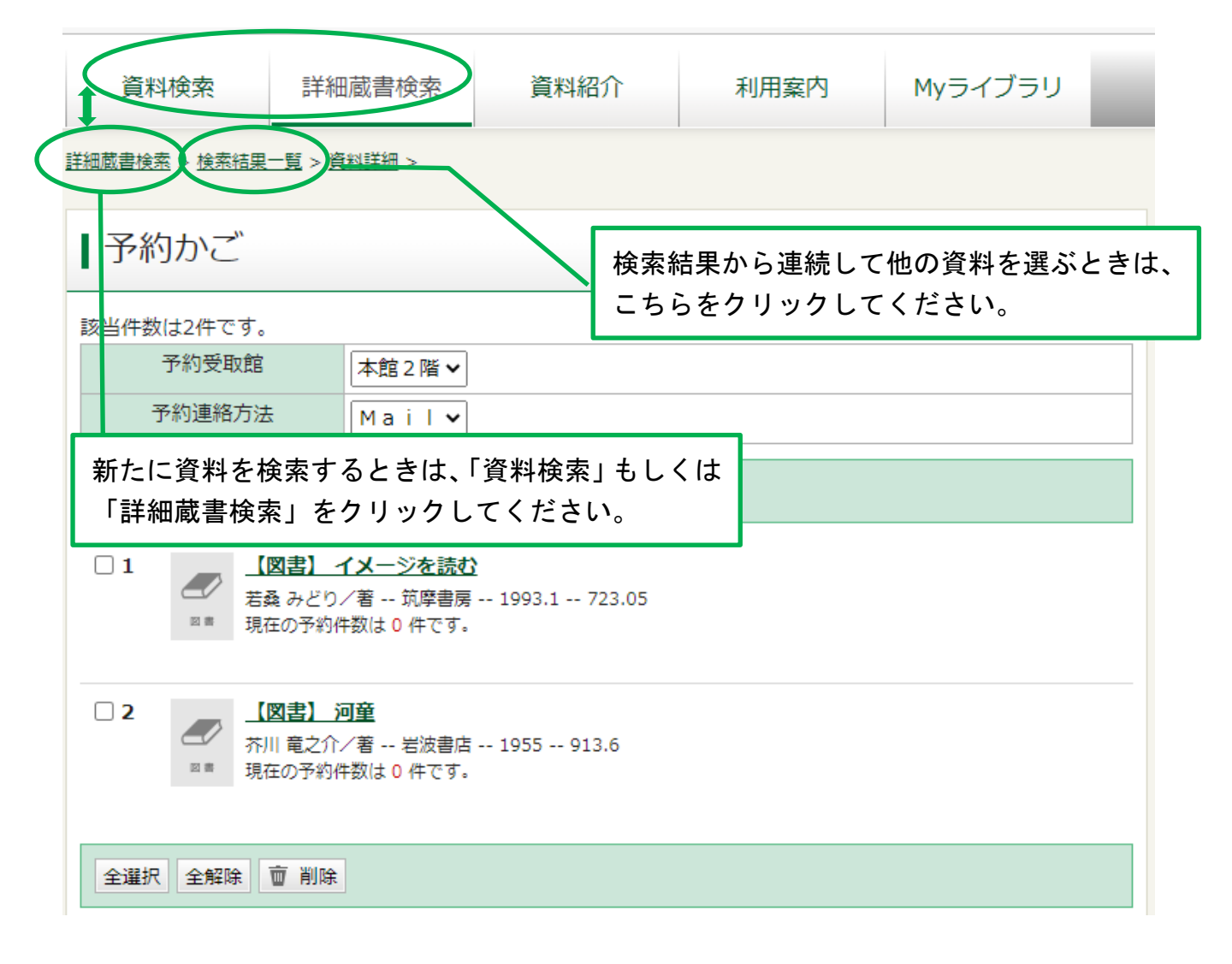